# 

ATTENDANCE

swimming Your programs

019 - August 31, 201

Take attendance

PEOPLE

VOLUNTEERS

REPORTS

Q

.....

Quick link

CA 555

ur next payment from ACTIVE 8/1/2019 - 8/15/20 \$585.30

....2

.....2

# Product Release Notes for ActiveWorks Swim Manager – March 1, 2022

Table of Contents New Features..... Create VIP invitations to a program..... View VIP invitation report......4

### **New Features**

#### **Create VIP invitations to a program**

Before public registrations open, agency administrators with the **Administrator**, **Administrator Assistant** or **Treasurer** role can now create early-bird registration invitations to VIP groups.

To create VIP invitations, click **HOME > VIP invitation**:

| HOME         | ATTENDANCE          | PEOPLE                | VOLUNTEERS                             | COMMUNICATIONS | REPORTS       | TOOLS   |
|--------------|---------------------|-----------------------|----------------------------------------|----------------|---------------|---------|
| swim         | nming               |                       |                                        |                |               |         |
| Your pr      | ograms              | Create pro            | gram VIP invita                        | tion           | Q Search here |         |
|              |                     |                       |                                        | Status 🖉       | Active • Vie  | w All 🔻 |
| Dates        |                     | Prog                  | ram                                    |                | Action        |         |
| June 1, 2021 | - December 31, 2022 | Teres<br>Sumr<br>● Ac | a's Swimming Club 2021<br>ner<br>ctive |                | Action        | is 🔹    |

- If there are no VIP groups, then the following page is displayed for agency administrators to create a VIP group:
  - 1. Edit the **VIP group name**.
  - 2. Select athletes to add to VIP group and then click Continue.

|            | SwimManager        |             |               |                |          | Welcome, camps1 active! 🕥   Help | Account   Sign out |
|------------|--------------------|-------------|---------------|----------------|----------|----------------------------------|--------------------|
| HOME       | ATTENDANCE         | PEOPLE      | VOLUNTEERS    | COMMUNICATIONS | REPORTS  | TOOLS                            |                    |
| * VIP g    | roup name          |             |               |                |          |                                  |                    |
| Select a   | athletes to add to | o VIP group |               |                |          |                                  |                    |
| Gender     |                    | Age         |               |                | Attached |                                  |                    |
| Female 8   | & Male 🗸 🗸         | Select one  | 🗸 to          | Select one V   | Attached | ~                                |                    |
|            |                    |             |               |                |          |                                  |                    |
| 0 athletes | selected           |             |               |                |          |                                  |                    |
| N          | lame               |             | Age(birthday) | G              | ender    | ID                               |                    |
| - L        | ee Alexander       |             | 51(1/1/1970)  | м              | ale      |                                  |                    |
| A          | anthony Cervantes  |             | 43(1/2/1978)  | м              | ale      | 010278ANACERBC                   |                    |
|            |                    |             |               |                |          |                                  |                    |
|            | 1154               |             | 1070 8        |                | uis.     |                                  |                    |
|            | ) and Clampion     |             | 46(4)(2005)   |                |          |                                  |                    |
|            | an simpson         |             | 10(1/1/2005)  | м              | ale      | UUU05BAR'SIMP                    |                    |
| L          | ucy Smith          |             | 8(3/5/2013)   | Fe             | emale    |                                  |                    |
|            |                    |             |               | 1 2 3 💙        |          |                                  |                    |

• If there are VIP groups, but the required group does not exist, then agency administrators can create a new VIP group by clicking **Create VIP group**.

| HOME     | ATTENDANCE      | PEOPLE | VOLUNTEERS | COMMUNICATIONS    | REPORTS TOOLS     | ;                |
|----------|-----------------|--------|------------|-------------------|-------------------|------------------|
| Home >   | VIP invitations |        |            |                   |                   |                  |
| VIP      | invitation      | IS     |            |                   |                   | Create VIP group |
| Group n  | name            |        | Athletes   | Create date       | Invitation record | Actions          |
| VIP grou | up 1            |        | 3          | December 15, 2021 | 0                 | Edit Invitations |
| VIP grou | up 2            |        | 20         | January 7, 2022   | 0                 | Edit Invitations |

• If the required group exists, then agency administrators can **Edit** the group or create invitations by clicking the **Actions > Invitations > Create invitation** button:

| IOME    | ATTENDANCE      | PEOPLE | VOLUNTEERS | COMMUNICATIONS    | REPORTS TOOLS     |                  |
|---------|-----------------|--------|------------|-------------------|-------------------|------------------|
| Home >  | VIP invitations |        |            |                   |                   |                  |
| VIP     | invitation      | าร     |            |                   |                   | Create VIP group |
| Group r | name            |        | Athletes   | Create date       | Invitation record | Actions          |
| VIP gro | up 1            |        | 3          | December 15, 2021 | 0                 | Edit Invitations |
| VIP are | up 2            |        | 20         | January 7, 2022   | 0                 | Edit Invitations |

| Home > VIP invitations > VIP group 1          |                             |        |              |                   |
|-----------------------------------------------|-----------------------------|--------|--------------|-------------------|
| VIP group 1                                   |                             |        |              | Create invitation |
| Subject                                       | Program                     | Status | Send time    | Action            |
| VIP invitation of Teresa's Swimming Club 2021 | Teresa's Swimming Club 2021 | Sent   | Feb 20, 2022 |                   |
| VIP invitation of Teresa's Swimming Club 2021 | Teresa's Swimming Club 2021 | Sent   | Feb 22, 2022 |                   |
| VIP invitation of Teresa's Swimming Club 2021 | Teresa's Swimming Club 2021 | Sent   | Feb 15, 2022 |                   |

Then select the program/location and click **Next**:

| HOME      | ATTENDANCE                                             | PEOPLE                   | VOLUNTEERS               | COMMUNICATION              | S REPORTS                | TOOLS     |                          |
|-----------|--------------------------------------------------------|--------------------------|--------------------------|----------------------------|--------------------------|-----------|--------------------------|
| Home >    | VIP invitations > Cre                                  | ate VIP invitation       |                          |                            |                          |           | VIP invitation setup     |
| Invi      | tation sett                                            | ing                      |                          |                            |                          |           | 1. VIP group setting     |
|           |                                                        | -                        |                          |                            |                          |           | 2. Invitation setting    |
| Pla<br>pu | ease aware the start dat<br>iblic registration end dat | e and time of the<br>te. | VIP entry will be set as | the time when invitation s | ent, the end date will b | ie set as | 3. Send Invitation email |
| * Sel     | ect program/loca                                       | ation                    |                          |                            |                          |           |                          |
| F         | Program                                                |                          |                          | P                          | ogram start date         |           |                          |
|           | Feresa's Swimming Club                                 | 2021 - Primary loo       | cation                   | 6                          | 1/2021                   |           |                          |
| Can       | cel                                                    |                          |                          |                            |                          | Next      |                          |

Edit the invitation email template and then click **Send**:

| Home > VIP invitations > Crea  | ate invitation                                                      |      | Invitation setup         |
|--------------------------------|---------------------------------------------------------------------|------|--------------------------|
| Send invitatio                 | n email                                                             |      | 1 . Invitation setting   |
|                                |                                                                     |      | 2. Send invitation email |
| Subject *                      | VIP invitation of Teresa's Swimming Club 2021                       |      |                          |
| From                           | no-reply@active.com                                                 |      |                          |
| Sender name *                  | swimming                                                            |      |                          |
| Reply to                       | test@gmail.com                                                      |      |                          |
| Recipients                     | VIP group 1                                                         |      |                          |
| Arial - 14                     | 4 • B I U A • M H2 至 • G⊃ Insert •                                  |      |                          |
| Dear { <mark>R</mark>          | lecipient first name},                                              |      |                          |
| We are<br><mark>{Progra</mark> | now inviting you to register for this upcoming program<br>im name}: |      |                          |
| Registra                       | ation link                                                          |      |                          |
|                                |                                                                     |      |                          |
| Organi                         | vation address)                                                     |      |                          |
| (Orguna                        |                                                                     |      |                          |
| Email<br>{Organi:              | zation email}                                                       |      |                          |
| Phone r                        | number                                                              |      |                          |
| {Organi:                       | zation phone}                                                       |      |                          |
| Cancel                         |                                                                     | Send |                          |

Invited athletes are then emailed an invitation to the selected program.

#### **View VIP invitation report**

To view the VIP invitation history for a specific group, click the **HOME** > **VIP invitation** > **Actions** > corresponding **Invitations** link:

| HOME    | ATTENDANCE                          | PEOPLE | VOLUNTEERS | COMMUNICATIONS    | REPORTS TO    | DOLS            |                  |
|---------|-------------------------------------|--------|------------|-------------------|---------------|-----------------|------------------|
| Home >  | <ul> <li>VIP invitations</li> </ul> |        |            |                   |               |                 |                  |
| VIP     | invitation                          | IS     |            |                   |               | l               | Create VIP group |
| Group   | name                                |        | Athletes   | Create date       | Invitation re | cord Actions    |                  |
| VIP gro | up 1                                |        | 3          | December 15, 2021 | 0             | Edit            |                  |
| VIP gro | oup 2                               |        | 20         | January 7, 2022   | 0             | Edit Invitation |                  |

Click the **Actions** > corresponding **b** icon:

| Home > VIP Invitations > VIP group 1          |                             |        |              |                   |
|-----------------------------------------------|-----------------------------|--------|--------------|-------------------|
| VIP group 1                                   |                             |        |              | Create invitation |
| Subject                                       | Program                     | Status | Send time    | Action            |
| VIP Invitation of Teresa's Swimming Club 2021 | Teresa's Swimming Club 2021 | Sent   | Feb 20, 2022 |                   |
| VIP Invitation of Teresa's Swimming Club 2021 | Teresa's Swimming Club 2021 | Sent   | Feb 15, 2022 |                   |

| liew sent email                                                      | Communications                                 |
|----------------------------------------------------------------------|------------------------------------------------|
|                                                                      | View all emails                                |
| )ellvery status                                                      | View all texts                                 |
| his email was sent at 2/20/2022 9:27 p.m.                            | Crosto omsil/tout                              |
|                                                                      | Create email/text                              |
| From swimming (no-reply@ective.com)                                  | Create an email                                |
| To VIP group 1                                                       | Create a text                                  |
| Subject VIP Invitation of Teresa's Swimming Club 2021                |                                                |
|                                                                      | <ul> <li>Frequently asked questions</li> </ul> |
| Dear {Recipient first name},                                         | How do I send emails?                          |
| We are now invite you to register for this upcoming program {Program | How do I create an email                       |
| name}:                                                               | template?                                      |
|                                                                      | How do I customize items or                    |
| Registration link                                                    | email template?                                |
| {Registration link}                                                  | How do I send text message                     |
| Athlete name                                                         | -                                              |
| {Athlete first name} {Athlete last name}                             |                                                |
| Pool location                                                        |                                                |
| {Program pool location}                                              |                                                |
| Address                                                              |                                                |
| {Program address}                                                    | -                                              |
| racking                                                              |                                                |
| his email has been tagged to assist in tracking.                     |                                                |
| Description                                                          |                                                |
| nail report                                                          |                                                |
| View email delivery dr                                               | etails                                         |
| view entail delivery de                                              |                                                |
| 1/(00%)                                                              |                                                |
|                                                                      |                                                |
| AUSEU                                                                |                                                |

To view the **Email report** by delivery status or recipient action, click:

- **Delivery > DELIVERED**, **REFUSED** or **FAILED**.
- **Recipient actions > OPENED**, **CLICKED**, **REGISTERED** or **COMPLAINED**.

| Tracking                                          |                             |
|---------------------------------------------------|-----------------------------|
| This email has been tagged to assist in tracking. |                             |
| Description                                       |                             |
| Email report                                      |                             |
|                                                   |                             |
| Delivery                                          | View email delivery details |
| DELIVERED                                         |                             |
| 1 (100%)                                          |                             |
| REFUSED                                           |                             |
| 0 (0%)                                            |                             |
| FAILED                                            |                             |
| 0 (0%)                                            |                             |
| Recipient actions                                 |                             |
| OPENED                                            |                             |
| 0 (0%)                                            |                             |
| CLICKED                                           |                             |
| 0 (0%)                                            |                             |
| REGISTERED                                        |                             |
| 0 (0%)                                            |                             |
| COMPLAINED                                        |                             |
| 0 (0%)                                            |                             |

| Delivered | Refused | Failed    | Opened | Clicked | Registered | Complained | C Download |
|-----------|---------|-----------|--------|---------|------------|------------|------------|
| Recipient |         | Groups    |        | Ema     | all        |            |            |
| J Chen    |         | VIP group | 1      |         |            |            |            |

#### Invited athletes: complete registration

The invited athletes are then emailed a registration invitation with a registration link:

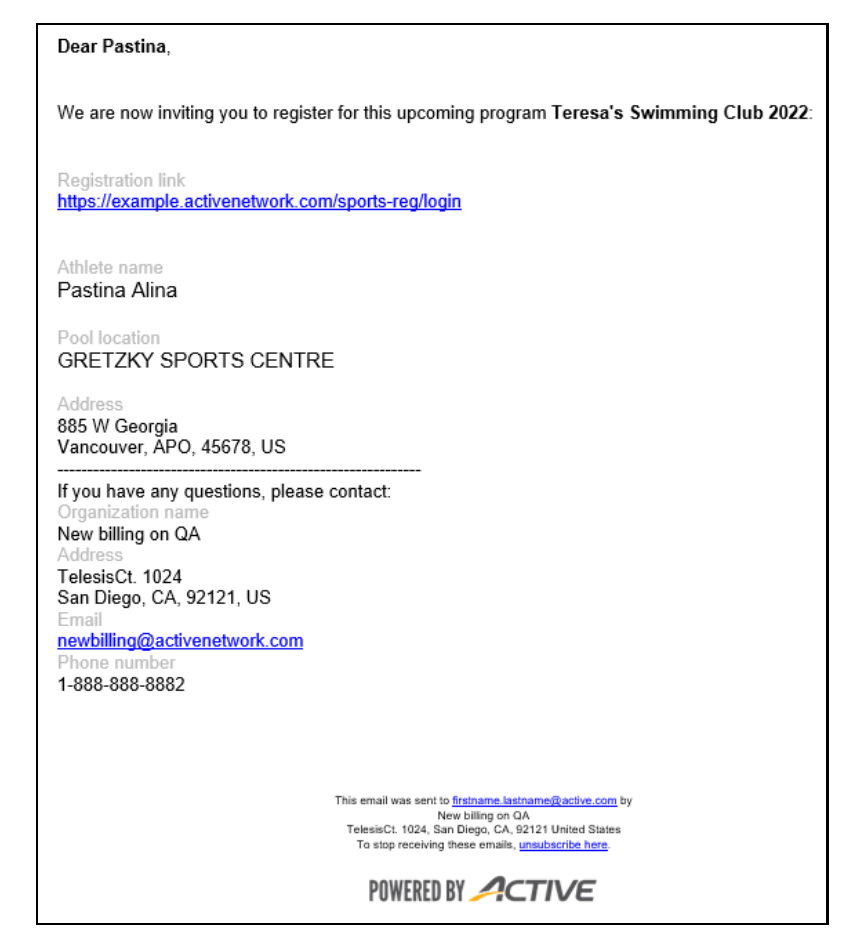

| Image: Second second secon |                    |
|----------------------------------------------------------------------------------------------------|--------------------|
| • GRETZKY SPORTS CENTRE May 1, 2022 to February 29, 2024 • Required fields • Your child (or a child in your legal custody) • Your self (Anila Pastina) • SVIMMER'S INFORMATION • First name • Gender • Male • Date of birth Ever as IM(PDD/YYYY) Please input your information below                                                                                                    |                    |
| GRETZKY SPORTS CENTRE  May 1, 2022 to February 29, 2024  Required fields  Who are you registering?  Vour shild (or a child in your legal custody)  Yourself (Anila Fastina)  SWIMMER'S INFORMATION  First name  Last name  Bate of birth  Every as IMMOD/WYY  Please input your information below                                                                                                    |                    |
| Mey 1, 2022 to February 29, 2024  Required fields  Vour child (or a child in your legal custody) Yourself (Anila Pastina)  SWIMMER'S INFORMATION  First name Gender Gender Date of birth Enter as IMM/DD/MYY  Please input your information below                                                                                                    |                    |
| <ul> <li>Required fields</li> <li>Who are you registering?</li> <li>Yourself (anila pastina)</li> <li>SWIMMER'S INFORMATION         <ul> <li>First name</li> <li>Last name</li> <li>Date of birth</li> <li>Enter us MM/DD/YYYY</li> </ul> </li> <li>Please input your information below</li> </ul>                                                                                                    |                    |
| Who are you registering?            • Your child (or a child in your legal custody)         • Yourself (Anila Pastina)         • Sint name         • First name         • Last name         • Gender         • Otate of birth         • Date of birth         • Eirst res MH(DD/YYYY                                                                                                    |                    |
| Who are you registering?                                                                                                    |                    |
| Your child (or a child in your legal custody)  Yourself (Anila Pastina)  SWIMMER'S INFORMATION  First name Last name Last name Child Compared First name Child Compared There is MN(DD)/YYY  Please input your information below                                                                                                    |                    |
| SWIMMER'S INFORMATION                                                                                                    |                    |
| First name     Last name     Last name     Gender     Permale     Date of birth     Enter as MM(DD)/YYYY  Please input your information below                                                                                                    |                    |
| = Last name<br>= Gender O Male<br>Permale<br>= Date of birth<br>Enter as MM(DD/YYYY<br>Please input your information below                                                                                                    |                    |
|                                                                                                    |                    |
| Date of birth     Enter as MM/DD/YYYY  Please input your information below                                                                                                    |                    |
| Please input <b>your</b> information below                                                                                                    |                    |
|                                                                                                    |                    |
| YOUR INFORMATION                                                                                                    |                    |
| * First name Anila                                                                                                    |                    |
| * Last name Pastina                                                                                                    |                    |
| * Gender O Male                                                                                                    |                    |
| * Date of birth 01/23/2002) Why we ask for this<br>Enter as MM/DD/YYYY                                                                                                    |                    |
| * Email teresa.peng@activenetwork.com                                                                                                    |                    |
| O You are this person's parent or legal guardian.<br>You must be hearent or legal guardian to register someone under 18 years old By<br>registering a child under 13, you are consenting to the collection of the child's<br>information you are providing for the purposes of registration.                                                                                                    |                    |
|                                                                                                    |                    |
| CONTINUE                                                                                                    |                    |
|                                                                                                    |                    |
|                                                                                                    |                    |
|                                                                                                    | When the potence?  |
|                                                                                                    | WHATS YOUR ACTIVE! |

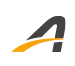

## **ACTIVE Network, LLC**

© 2022 ACTIVE Network, LLC, and/or its affiliates and licensors. All rights reserved. No part of this publication may be reproduced, transmitted, transcribed, stored in a retrieval system, or translated into any computer language, in any form or by any means, electronic, mechanical, magnetic, optical, chemical, manual, or otherwise, without prior written permission. You have limited permission to make hard copy or other reproductions of any machine-readable documentation for your own use, provided that each such reproduction shall carry this copyright notice. No other rights under copyright are granted without prior written permission. The document is not intended for production and is furnished "as is" without warranty of any kind. All warranties on this document are hereby disclaimed including the warranties of merchantability and fitness for a particular purpose.

# About ACTIVE Network, LLC

ACTIVE Network, LLC is a technology and media company that helps millions of people find and register for things to do and helps organizations increase participation in their activities and events.

For more information about ACTIVE Network, LLC products and services, please visit ACTIVEnetwork.com.

ACTIVE Network, LLC Dallas Corporate Office 5800 Granite Parkway – 12th Floor Plano, Texas 75201